## FTP ソフトの設定方法(Mac)

ホームページを公開するためには、ホームページ作成用ソフト等で作成したデータをサーバへ登録する必要 があります。本手順書では、Mac の Cyberduck(サイバーダック)を例に FTP ソフトの設定方法をご紹介 します。

- 1. Cyberduck を起動してください。
- 2. 最初に次の画面が表示されます。[新規接続]をクリックしてください。

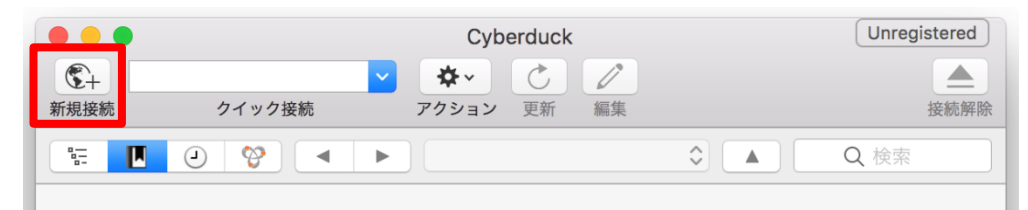

3.「ホストの設定」が表示されます。以下の項目を次のように設定し、最後に[OK]をクリックします。

|                   | Cyberduck                                                                            | Unregistered |
|-------------------|--------------------------------------------------------------------------------------|--------------|
| <b>()</b><br>新規接続 | マ         ゆ         ご         ノ           クイック接続         アクション         更新         編集 | 接続解除         |
| 8=                | 🚨 FTP(ファイル転送プロトコル)                                                                   |              |
|                   | サーパ: www1.m1.mediacat.ne.jp (1) ポート: 21<br>URL: <u>ftp:// www1.mt.ne.jp</u>          |              |
|                   | ユーザ名: KMC (2)                                                                        |              |
|                   | パスワード: •••••• 3                                                                      |              |
|                   | □ Anonymous ログイン                                                                     |              |
|                   | SSH Private Key: なし                                                                  | \$           |
|                   | <ul> <li>✓ キーチェーンに追加する</li> <li>? キャンセル 接続</li> </ul>                                |              |

- ① サーバ: ホームページ(WWW)サーバ名を入力します。
- ② ユーザ名:ホームページ発行時に表示された「KMC」から始まる9桁の情報を入力してください。
   ※2011年5月以前にホームページを発行されたお客様で、弊社からお送りした書面をお持ちで無い場合はセルフページ内のアカウントメニュートップ > ホームページ設定情報 にてご確認ください。
- パスワード: ホームページ発行時にお決めいただいたパスワードを入力します。
   [接続]ボタンをクリックします。

4. 「接続」をクリックすると、以下のような画面が表示されます。[続ける]をクリックして下さい。

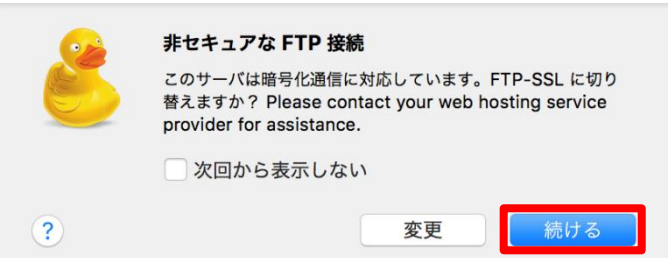

5. ホームページデータのサーバへの登録(アップロード)

下の画面が表示されます。画面には接続したサーバのファイル一覧が表示されます。

① フォルダを「/public\_html」にします。

(www\*.mediacat.ne.jp をご利用の方のみ、初めて接続したときは、画面のように index.html が 表示されます)

② 転送したいファイルを転送したい場所に移動(ドラックアンドドロップ)して下さい。

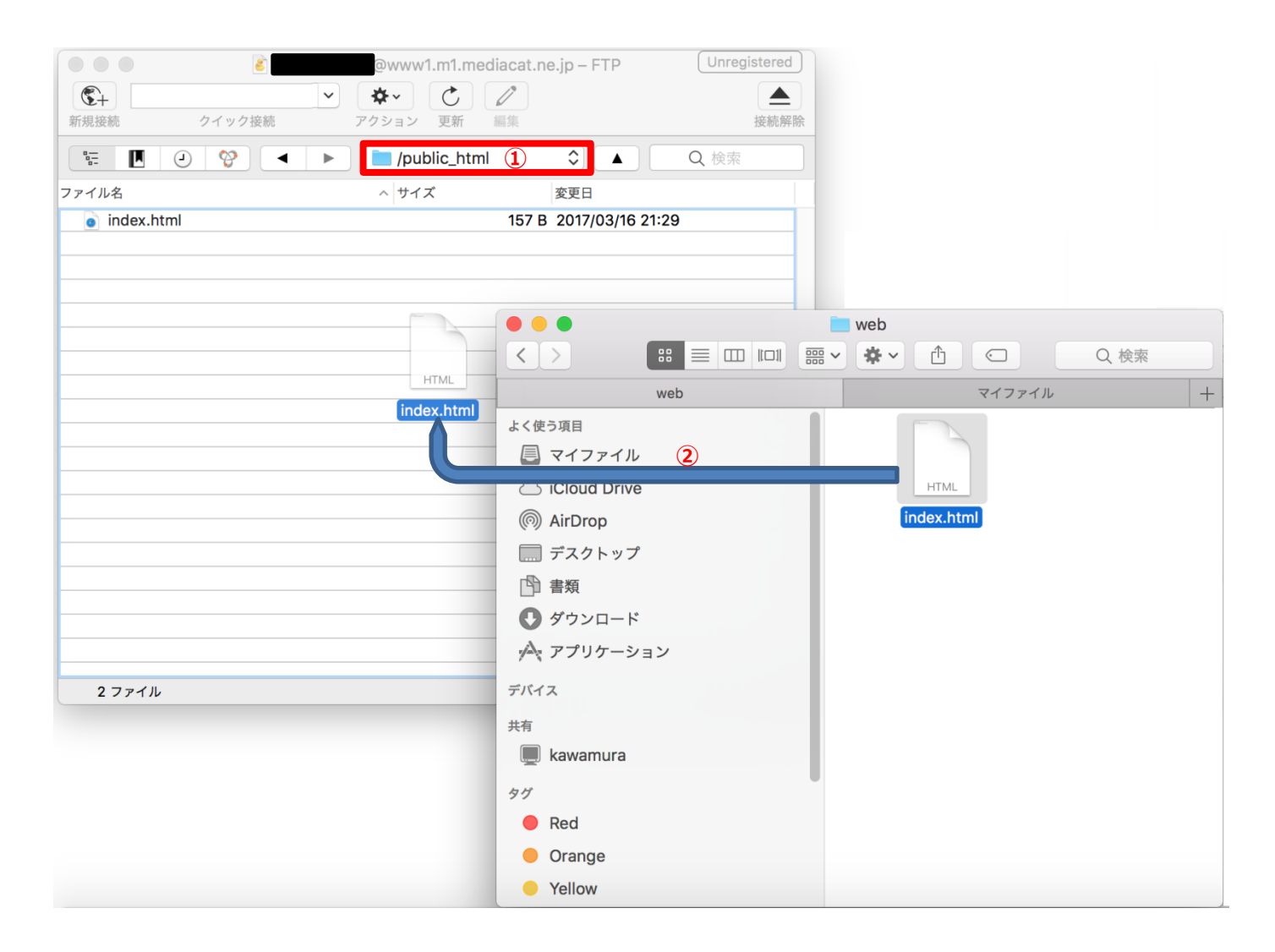

※ホームページの表紙にするページ(トップページ)は「index.html」というファイル名にしてください。